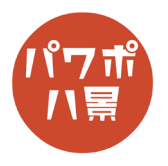

| 1 |                                                                                                    | 石文字にしたいテキストを作ります。<br>ちなみに、ここで使っているフォントは、<br>「 <u>ガヴァドン</u> 」です。 |
|---|----------------------------------------------------------------------------------------------------|-----------------------------------------------------------------|
| 2 | Acrobat       BH0 BEX         2 400802000       1         2 7028       1         2 7028       1         2 7028       1         2 7028       1         2 7028       1         2 7028       1         2 7028       1         2 7028       1         2 7028       1         2 7028       1         2 7028       1         2 7028       1         2 7028       1         2 7028       1         2 7028       1         2 7028       1         2 7028       1         2 7028       1         2 7028       1         2 7028       1         2 7028       1         2 7028       1         2 7028       1         2 7028       1         2 7028       1         2 7028       1         2 7028       1         2 7028       1         2 7028       1         2 7028       1         2 7028       1         2 7028       1         2 7028       1                                                                                                    | 「文字の塗りつぶし」→「テクスチャ」→「再生紙」。                                       |
| 3 | Acrobat       BN00fat         ▲ \$\$700@07.0       ● \$\$100.45%       ● \$\$100.45%       ● \$\$100.45%       ● \$\$100.45%       ● \$\$100.45%       ● \$\$100.45%       ● \$\$100.45%       ● \$\$100.45%       ● \$\$100.45%       ● \$\$100.45%       ● \$\$100.45%       ● \$\$100.45%       ● \$\$100.45%       ● \$\$100.45%       ● \$\$100.45%       ● \$\$100.45%       ● \$\$100.45%       ● \$\$100.45%       ● \$\$100.45%       ● \$\$100.45%       ● \$\$100.45%       ● \$\$100.45%       ● \$\$100.45%       ● \$\$100.45%       ● \$\$100.45%       ● \$\$100.45%       ● \$\$100.45%       ● \$\$100.45%       ● \$\$100.45%       ● \$\$100.45%       ● \$\$100.45%       ● \$\$100.45%       ● \$\$100.45%       ● \$\$100.45%       ● \$\$100.45%       ● \$\$100.45%       ● \$\$100.45%       ● \$\$100.45%       ● \$\$100.45%       ● \$\$100.45%       ● \$\$100.45%       ● \$\$100.45%       ● \$\$100.45%       ● \$\$100.45%       ● \$\$100.45%       ● \$\$100.45%       ● \$\$100.45%       ● \$\$100.45%       ● \$\$100.45%       ● \$\$100.45%       ● \$\$100.45%       ● \$\$100.45%       ● \$\$100.45%       ● \$\$100.45%       ● \$\$100.45%       ● \$\$100.45%       ● \$\$100.45%       ● \$\$100.45%       ● \$\$100.45%       ● \$\$100.45%       ● \$\$100.45%       ● \$\$100.45%       ● \$\$100.45%       ● \$\$100.45%       ● \$\$100.45%       ● \$\$100.45%       ● \$\$100.45%       ● \$\$100.45%       ● \$\$100.45%       ● \$\$100.45%       ● \$\$100.45%       ● \$\$ | 「文字の効果」→「3-D 回転」→<br>「3-D 回転オプション」。                             |

このマニュアルは PowerPoint Microsoft 365 バージョン 2003 で書かれています

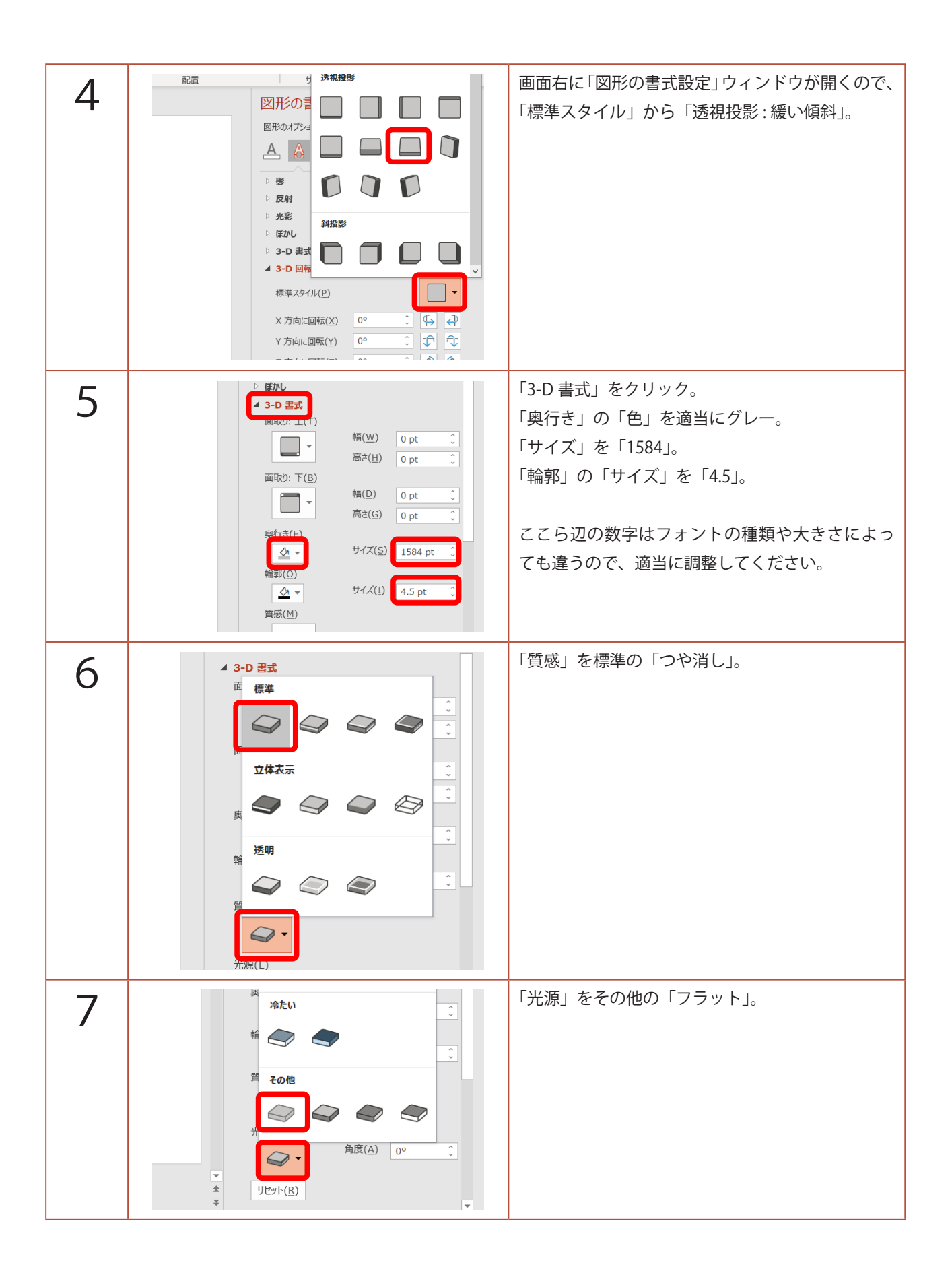

| 8  |                                                                                                    | 「3-D 回転」の「Y 方向に回転」と「透視投影」の<br>値を適当に調整。 |
|----|----------------------------------------------------------------------------------------------------|----------------------------------------|
| 9  |                                                                                                    | 完成です。                                  |
| 補足 | ・ 3-D 回転   一様準スタイル(P)   、 方向に回転(X)   325.5°    、 方向に回転(Y)    、 325.5°     、 「、、、、、、、、、、、、、、、、、、、、、、、、、、、、、、、、、、、 | 「3-D 回転」の値を変えるといろんな形になります。             |